加密和解密WindowsVista文件夹和文件 PDF转换可能丢失图 片或格式,建议阅读原文

https://www.100test.com/kao\_ti2020/259/2021\_2022\_E5\_8A\_A0\_ E5 AF 86 E5 92 8C E8 c100 259113.htm 对文件和文件夹加 密,可以保护他们避免未许可的访问。1)右击文件和文件 夹, 然后单击"属性"。2)单击"常规"选显卡, 然后单 击"高级"。3)选中"加密内容以便保护数据"那个复选 框,然后单击"确定"。4)点击"应用"。5)为了做个试 验deep只是单击选中了"仅将更改应用于此文件夹",然后 "确定"。6)然后在那个Windows右下角会出现气球提示问 你是不是现在加密文件或文件夹,点击一下,然后弹出"加 密文件系统"。7)我们选择"现在备份"。然后出现如下 证书导入向导。8) 点击"下一步"。出现图下图片再点击 "下一步"。9)下面出现证书密码输入。输入自己想要的 密码,然后点击"下一步"。10)选择证书导入地方。点击 "保存"。11) 点击"完成"。12) 然后我们回到那个加密 文件所在处。这时文件夹的颜色会特别显眼。 下面看解密文 件和文件夹的步骤如下: 1.右键单击要解密的文件夹或文件 ,然后单击"属性"。2.单击"常规"选项卡,然后单击" 高级"。3.清除"加密内容以便保护数据"复选框,然后单 击"确定"。100Test 下载频道开通, 各类考试题目直接下载 。详细请访问 www.100test.com